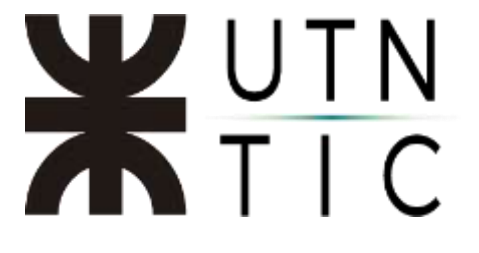

## VALIDAR UNA FIRMA EN UN DOCUMENTO RECIBIDO

### <u>Paso 1:</u>

Hacer click en la firma digital que figura en el documento.

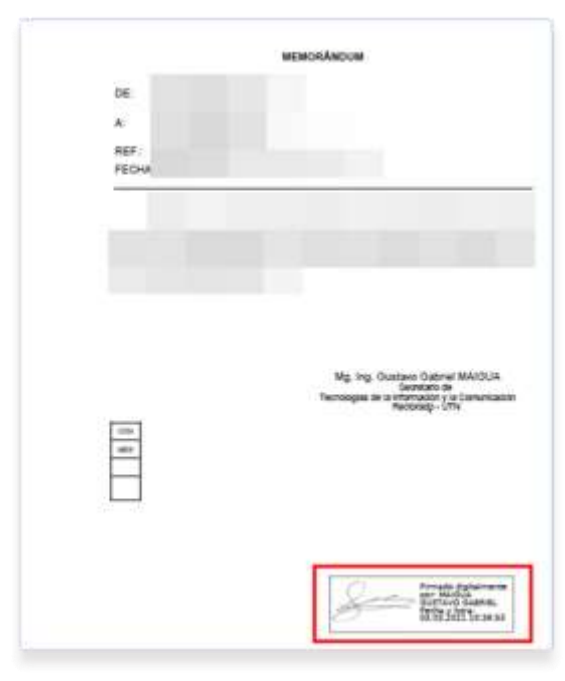

### <u> Paso 2:</u>

Seleccione Propiedades de la firma...

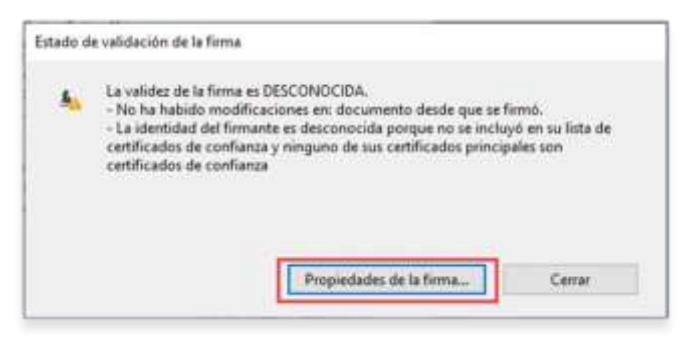

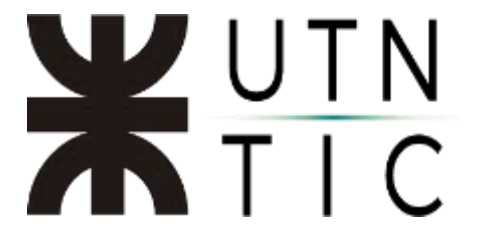

<u> Paso 3:</u>

Seleccione Mostrar certificado del firmante...

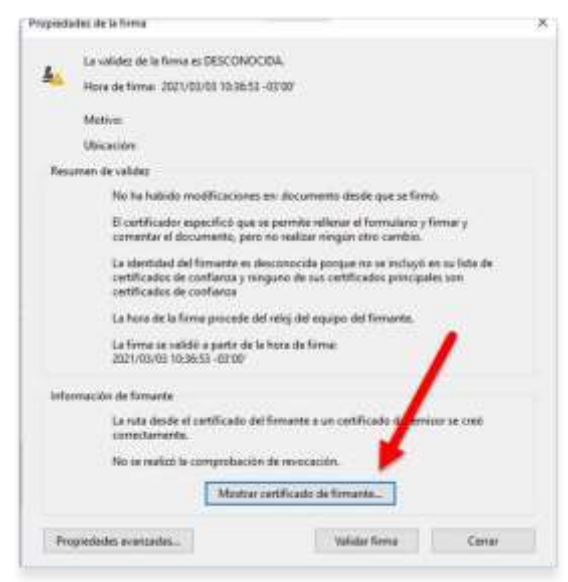

Paso 4:

Ir a la pestaña Confianza.

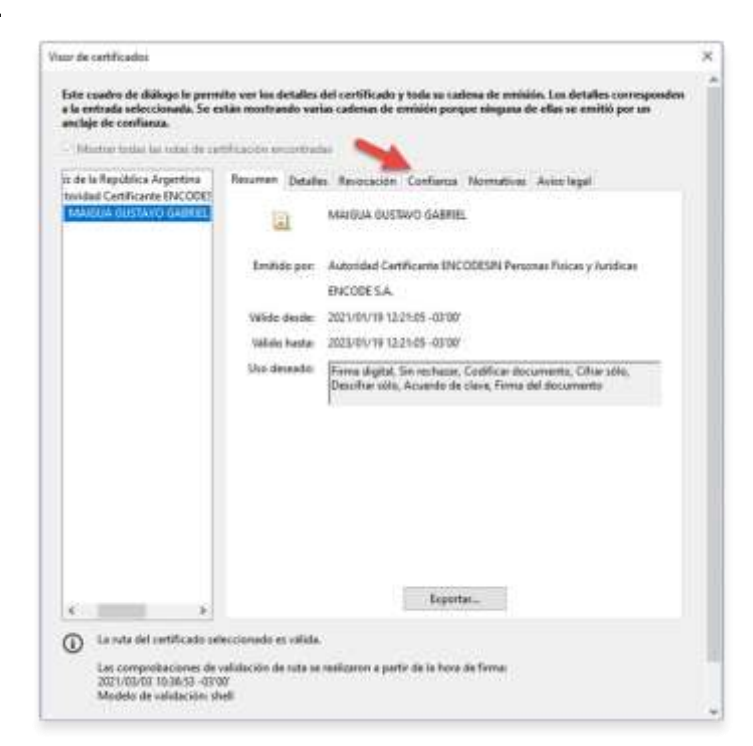

Si desea confirmar que la Autoridad Certificante cuenta (o contaba) con licencia válida en el período de la firma del documento proceda según lo indicado en <u>Verificar certificante</u>

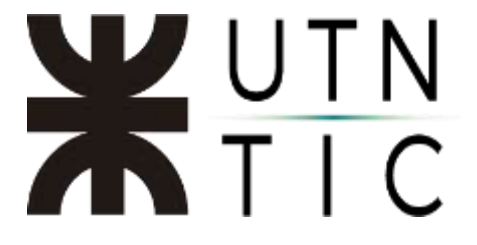

### <u> Paso 5:</u>

Hacer click en Agregar a certificados de confianza...

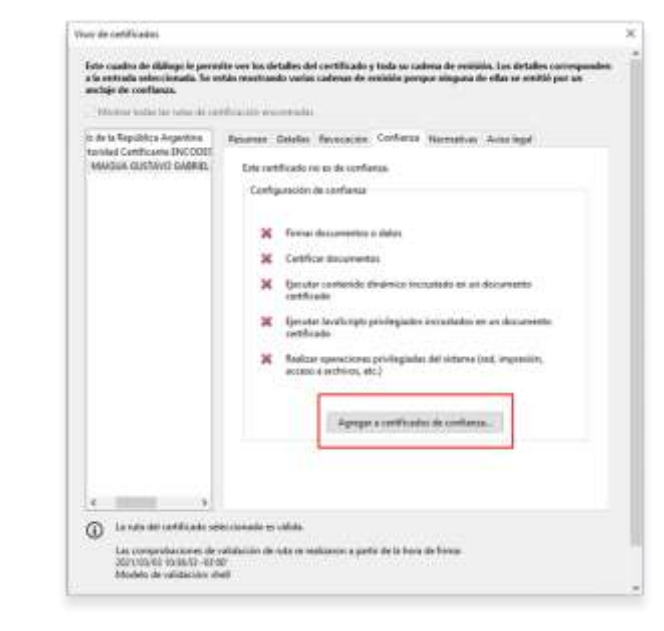

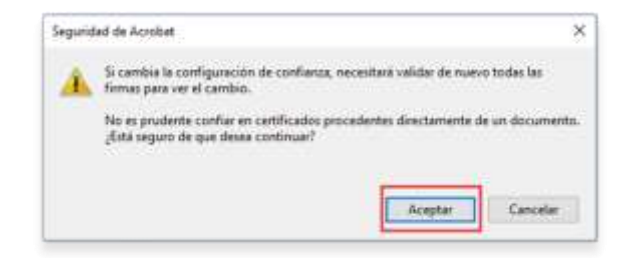

|            | importan configuración de contractor                                                                                                    | × |   |  |
|------------|----------------------------------------------------------------------------------------------------|---|---|--|
| Este can   | Detailes det conficade                                                                                                    |   | - |  |
| and size   | Acuste: ANAQUA QUESINO GARREE                                                                                                    |   |   |  |
| 1.04       | Drosse Autoritied Cartificante DISCONDIN Personal Folcary Incident                                                                                                    |   |   |  |
| in de la P | thus Free digits in refuse, Californ Accornels, Acards & class Charath, Incident<br>alle                                                                                                    |   |   |  |
| MO.N.B.    | Extended Web/201932.2105                                                                                                    |   |   |  |
|            | Configma                                                                                                    |   |   |  |
|            | El contilización unificación para finema un decamante debie estas designado como anchese<br>de conduces o tenera como elegan de caderas un anchese fito condenante piera que la<br>calabiante de la finema cadera elegan de caderas en anchese de teneracion de teneracion de se<br>en nadas es um anchese de conducera en uma opperar a sil- |   |   |  |
|            | CONTRACTOR CONTRACTOR CONTRACTOR CONTRACTOR                                                                                                    |   |   |  |
|            | Si la validazzion dell'intera se nation complemente, combe no nato<br>contribuido                                                                                                    |   |   |  |
|            | c Deservation & Anton Servicing                                                                                                    |   |   |  |
|            | Decements ontheats                                                                                                    |   |   |  |
|            | Contempts division                                                                                                    |   |   |  |
|            | The device on boards because in                                                                                                    |   |   |  |
|            | Contractions producted for actions (red, expension, access a<br>endrode, etc.)                                                                                                    |   |   |  |
|            |                                                                                                    |   |   |  |
| -          |                                                                                                    |   |   |  |
| 0          |                                                                                                    |   |   |  |
| - 5        |                                                                                                    |   |   |  |
|            | Augus Canetar                                                                                                    |   |   |  |

# **X**UTN TIC

| The second second second second second second second second second second second second second second second se                                                                                                    |                                                                   |
|----------------------------------------------------------------------------------------------------|-------------------------------------------------------------------|
| La firma es VÁLIDA, firmada por MAIGUA GUSTAVO GABRIEL                                                                                                    |                                                                   |
| Hora de firma: 2021/03/03 10:36:53 -03'00'                                                                                                    |                                                                   |
| Metive:                                                                                                    |                                                                   |
| Ubicación:                                                                                                    |                                                                   |
| Resumen de velidez                                                                                                    |                                                                   |
| No ha habido modificaciones en: documento desde que se firmó.                                                                                                    |                                                                   |
| El certificador especificó que se permite relienar el formulario y firma<br>comentar el documento, pero no realizar ningún otro cambin.                                                                                                    | ry                                                                |
| La identidad del firmante es válida.                                                                                                    |                                                                   |
| La hora de la firma procede del reloj del equipo del firmante.                                                                                                    |                                                                   |
| La firma se valido a partir de la hora de firma:<br>2021/03/03 10:36:53 -03/00                                                                                                    |                                                                   |
| Información de formante                                                                                                    |                                                                   |
| Les communes de validación de suta se realizaron comertamen                                                                                                    | te:                                                               |
|                                                                                                    |                                                                   |
| La comprobación de revocación no se realiza para certificados en los<br>confiado directamente.<br>Mostrar certificado de firmante                                                                                                    | que ha                                                            |
| La comprobación de revocación no se realiza para certificados en los confiado directamente. Moistrar certificado de firmante Propiedades avanzadas Validar firma                                                                                                    | Gerrar                                                            |
| Confiado directamente.<br>Mostrar certificado de firmante<br>Propiededes avançadas<br>Propiededes avançadas<br>Propiededes avançadas<br>Velider firma                                                                                                    | Gerrer<br>T                                                       |
| Ca comprobación de revocación no se realiza para certificados en los confiado directamente.  Mostrar certificado de firmante  Propiedades avanzadas  Validar firma  do y sosta las firmar un vellas.                                                                          | Cerror<br>T D A<br>(Tast A                                        |
| Ca comprobación de revocación no se realiza para certificados en los confiado directamente.  Mostrar certificado de firmante  Propiededes avanzadas Validar firma  do y totas las firmas um visitas.                                                                          | Cerror                                                            |
| La computación de revocación no se realiza para certificados en los<br>confiado directamente.<br>Mostrar certificado de firmante<br>Propiedades avanzadas<br>Validar firma<br>do y solas las firmas ser veilas                                                                | Cerner                                                            |
| La comprobación de revocación no se realiza para certificados en los<br>confiado directamente.<br>Mostrar certificado de firmante<br>Propiededes avantadas<br>Velidar firma<br>do y solas las firmas un visitas<br>Ministrario de Efiscación<br>Universidar firmas un visitas | Gerrer<br>Gerrer<br>Poly J<br>Tanet d<br>Interne (): Other Minder |

#### Verificar Certificante

Para verificar si la empresa que figura como Autoridad Certificante, en el caso de la UTN ENCODE SA, es Ente Licenciante con licencia vigente, ingresar a: https://www.argentina.gob.ar/jefatura/innovacionpublica/administrativa/firmadigital/entelicenciante

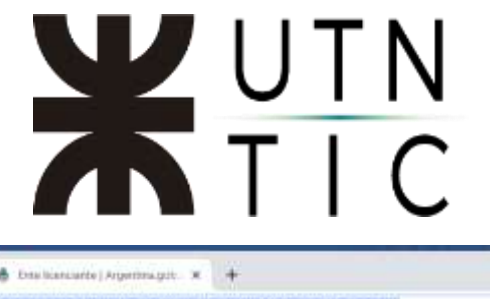

| 🚯 Inicio ( Argonitina gotical                   | 🛪 👌 Ente licencente   Argentina.goli. 🗶 🕂                                                                                                    | - 0 ×                                |
|-------------------------------------------------|----------------------------------------------------------------------------------------------------|--------------------------------------|
| + + C . agentrage                               | .ar/Jefatura/Honvacion-publica/administrativa/formadigital/extels and arte                                                                                                    | □ 其 ☆) ⑤ !                           |
| <ul> <li>Bookments Q CONEAU Division</li> </ul> | Caregos Vergal Gio. X CV-UTRE-Houstad L. Statemes Operations     Certificadores Licenciados     Certificadores licenciados con licencla vigente: <u>ONTI - Oficina Nacional de Tecnologías de Información     Lakaut S.A.</u> | • Coras favoritos 🔄 Lintz de Fectues |
|                                                 | Eoc Custoala de Arconvos S.A.<br>Digilogia S.A.<br>Encade S.A.<br>Tecnología de Valores S.A.<br>Ministerio de Modernización                                                                                                   |                                      |
|                                                 | Certificadores licenciados sin licencia vigente:                                                                                                    |                                      |

Incorporar el ente certificante a la lista de entes de confianza